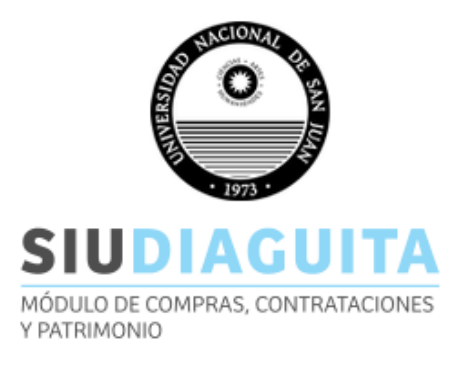

El SIU-Diaguita es un sistema web de gestión de compras, contrataciones y registro patrimonial de bienes. Comienza con la etapa de solicitud de bienes y servicios por parte del requirente y finaliza con la recepción del bien y la factura correspondiente. Como paso adicional existe el registro patrimonial para el caso que sea necesario.

### MANUAL FUNCIONAL USUARIOS DE AREA

Paso 1: Ingresar al sistema a través de la página oficial de la UNSJ

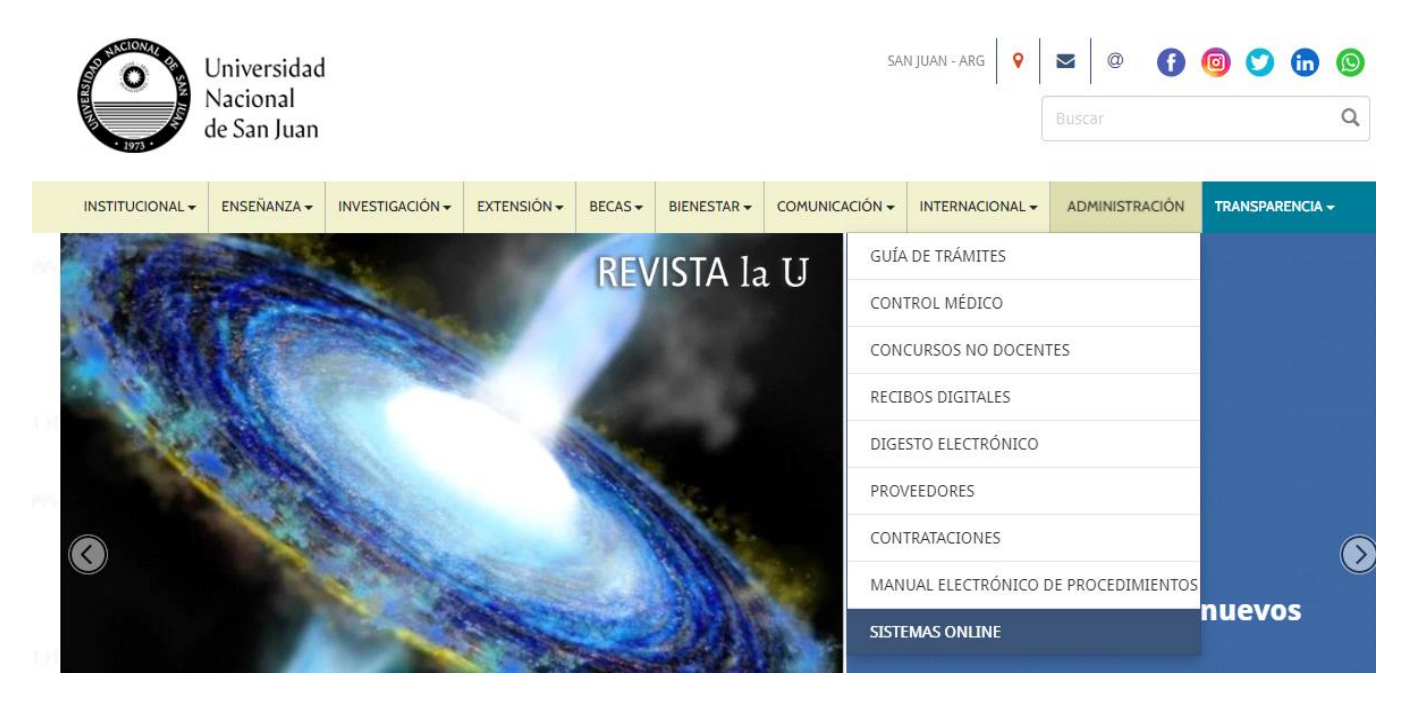

| Paso 2: | Sistemas de Administración Interna |                                                                                                    |  |  |  |  |  |  |  |
|---------|------------------------------------|----------------------------------------------------------------------------------------------------|--|--|--|--|--|--|--|
|         | SIV <u>Guaraní</u>                 | Gestión Académica (Personal Administrativo y Autoridades) Acceder   Registra las actividades de la gestión académica dentro de la universidad desde que un alumno se inscribe hasta que egresa. Acceder |  |  |  |  |  |  |  |
|         | GESTIÓN DE<br>REQUERIMIENTOS       | Gestión de Requerimientos<br>Registra y administra los pedidos que realizan los usuarios de los<br>sistemas que se utilizan en la UNSJ.                                                                 |  |  |  |  |  |  |  |
|         | sıv <u>Pilagá</u>                  | Gestión Económica<br>Sistema de administración del Área Económico - Financiera. Acceder -                                                                                                    |  |  |  |  |  |  |  |
|         | 510 <u>Diaguita</u>                | Gestión de compras, contrataciones y patrimonio   Sistema web de gestión de compras, contrataciones y registro patrimonial de bienes.                                                                   |  |  |  |  |  |  |  |
|         | SIU Mapuche                        | Gestión de recursos humanos<br>Sistema web que lleva adelante la gestión de Recursos Humanos de<br>manera integrada. Mantiene el legajo del empleado actualizado.                                       |  |  |  |  |  |  |  |

Paso 3: Ingresar con usuario de área

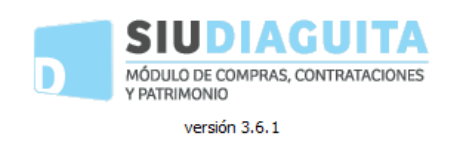

| AUTENTICACIÓN DE USUARIOS |   |  |  |  |  |  |  |
|---------------------------|---|--|--|--|--|--|--|
| Usuario (*)               | 0 |  |  |  |  |  |  |
| Clave (*)                 |   |  |  |  |  |  |  |
| <u>I</u> ngresar          |   |  |  |  |  |  |  |

#### **MODELO COMPRAS CENTRALIZADAS**

### ETAPA SOLICITUD DE BIENES Y SERVICIOS

Se visualiza el menú disponible para el manejo de las solicitudes de bienes y servicios. Se debe ingresar a Compras centralizadas vigentes, donde se detallan los modelos operativos para ser utilizado.

| Solicitud    | des de bienes y servio          | cios                           |       |  |
|--------------|---------------------------------|--------------------------------|-------|--|
| En borrad    | dor                             |                                | 4     |  |
| Autorizad    | las                             |                                | 3     |  |
| Anuladas     |                                 |                                | 0     |  |
| Compras      | Compras centralizadas vigentes  |                                |       |  |
| Cerradas     |                                 |                                | 0     |  |
|              |                                 |                                |       |  |
| LISTADO DE N | MODELOS DE COMPRAS CENTRALIZADA | S VIGENTES                     |       |  |
| Az           |                                 |                                |       |  |
| Tramite      | ▲▼ Descripción                  | ▲▼ Fecha de presentación desde |       |  |
| MCC: 1/2025  | Papelería y librería            |                                | 01/03 |  |
| MCC:8/2025   | Compra centralizada             |                                | 16/0  |  |

Una vez seleccionado el modelo a trabajar, se abre la ficha del modelo de compra centralizada al cual podremos Crear una nueva solicitud desde el área.

### Crear solicitud

Al ingresar a la nueva solicitud, solamente debemos seleccionar el botón de Ítem de Modelo que desplegará los ítems asociados a dicho modelo.

| Ficha de solicitud de bienes y servicios S/N |                           |                 |                        |           |                      |  |  |  |  |
|----------------------------------------------|---------------------------|-----------------|------------------------|-----------|----------------------|--|--|--|--|
|                                              | Datos generales           | Items de modelo | Reserva presupuestaria | Anular    | Finalizar carga      |  |  |  |  |
|                                              | Ver datos xml disponibles | Notas internas  | Ver solicitud          | Ver anexo | Ver mapa del trámite |  |  |  |  |

Se puede observar que, a diferencia de la carga de las solicitudes tradicionales, los ítems ya esta cargados con su importe unitario estimado, rubro, etc. El usuario de área solo debe especificar la cantidad de los ítems que requiere. Si alguno de los ítems del modelo de compra centralizada no se necesita adquirir, no se ingresa la cantidad, esto implica que ese renglón no figurará en la solicitud.

| Nro. item | Descripción | Rubro                           | Unidad de medida | Entrega muestra | Permite prórroga | ¿A importar? | Precio estimado unitario | Cantidad |  |
|-----------|-------------|---------------------------------|------------------|-----------------|------------------|--------------|--------------------------|----------|--|
| 1         | carpeta     | LIBRERIA, PAP. Y UTILES OFICINA | UNIDAD           | NO              | NO               | NO           | \$ 3.000,00              |          |  |
| 2         | resma       | LIBRERIA, PAP. Y UTILES OFICINA | UNIDAD           | NO              | NO               | NO           | \$ 8.000,00              |          |  |
| 3         | cuaderno    | LIBRERIA, PAP. Y UTILES OFICINA | UNIDAD           | NO              | NO               | NO           | \$ 2.000,00              |          |  |
|           |             |                                 |                  | Guardar cambios | Cancelar camb    | ios          |                          |          |  |

Utilizar el botón de GUARDAR CAMBIOS para que la solicitud quede guardada en estado Borrador.

| _              |                                                                                                    |            |                                |          |                                                            |                      |           |                    |           |               |              |          |                             |                     |           |          |
|----------------|----------------------------------------------------------------------------------------------------|------------|--------------------------------|----------|------------------------------------------------------------|----------------------|-----------|--------------------|-----------|---------------|--------------|----------|-----------------------------|---------------------|-----------|----------|
| Nro.<br>îtem 🔺 | Descripción                                                                                                    | <b>.</b> . | Rubro                          | <b>.</b> | Catálogo bienes y servicios                                | <br>Unidad<br>medida | <b>AV</b> | Entrega<br>muestra | Perm<br>A | ite<br>oga ▲▼ | ¿A importar? | Cantidad | Precio estimado<br>unitario | Precio est<br>total | timado    | <b>*</b> |
| 1              | carpeta<br>Especificaciones técnicas:<br>oficio<br>Tolerancia: no<br>Otros datos: no<br>Áreas destinatarias:<br>RECTORADO (2,00)<br>Incluido en convocatoria:  | :          | LIBRERIA,PAP. Y UTI<br>OFICINA | LES      | UTILES DE ESCRIOTRIO, OFICINA Y<br>ENSEÑANZA (2.9.2.00000) | UNIDAD               |           | NO                 | NO        |               | NO           | 2,00     | \$ 3.000,00                 | \$                  | 6.000,0   | 00       |
| 2              | resma<br>Especificaciones técnicas:<br>A4<br>Tolerancia: no<br>Otros datos: no<br>Áreas destinatarias:<br>RECTORADO (3,00)<br>Incluido en convocatoria:        | :          | LIBRERIA,PAP. Y UTI<br>OFICINA | LES      | UTILES DE ESCRIOTRIO, OFICINA Y<br>ENSEÑANZA (2.9.2.00000) | UNIDAD               |           | NO                 | NO        |               | NO           | 3,00     | \$ 8.000,00                 | \$ 2                | 24.000,0  | 00       |
| 3              | cuaderno<br>Especificaciones técnicas:<br>oficio<br>Tolerancia: no<br>Otros datos: no<br>Áreas destinatarias:<br>RECTORADO (1,00)<br>Incluido en convocatoria: | :          | LIBRERIA,PAP. Y UTI<br>OFICINA | LES      | UTILES DE ESCRIOTRIO, OFICINA Y<br>ENSEÑANZA (2.9.2.00000) | UNIDAD               |           | NO                 | NO        |               | NO           | 1,00     | \$ 2.000,00                 | Ş                   | ; 2.000,0 | 00       |

# SOLICITUD DE BIENES Y SERVICIOS

(borrador) DATOS GENERALES Nro. solicitud: Fecha creación: 16/04/2025 S/N Área solicitante: RECTORADO Prioridad: Baja Oficina de contratación: Departamento de Contrataciones - Ingeniería Descripción: Compra centralizada Lugar de entrega: Dirección de Contratacione Referente solicitud: Observaciones: **ITEMS SOLICITADOS** 

| Item | Descripción | Unidad de<br>medida | Cantidad | Precio unitario<br>estimado | Precio total<br>estimado |
|------|-------------|---------------------|----------|-----------------------------|--------------------------|
| 1    | carpeta     | UNIDAD              | 2,00     | \$ 3.000,00                 | \$ 6.000,00              |
| 2    | resma       | UNIDAD              | 3,00     | \$ 8.000,00                 | \$24.000,00              |
| 3    | cuaderno    | UNIDAD              | 1,00     | \$ 2.000,00                 | \$ 2.000,00              |
|      |             |                     |          |                             |                          |

Precio total estimado de la solicitud:

\$ 32.000,00

Para concluir con la carga de la solicitud, se debe:

## • FINALIZAR CARGA

Esta opción permite finalizar la carga de la solicitud y pasar la solicitud a ser autorizada por quien corresponda.

## • AUTORIZAR SOLICITUD

Esta opción permite efectuar el cambio de estado de la solicitud, dejándola operativa en la oficina de contrataciones.

### • VER SOLICITUD / VER ANEXO

Esta opción permite descargar el archivo en PDF de la solicitud de Bienes y servicios para guardar o imprimir.